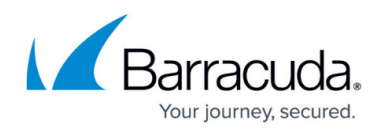

# Integrating ServiceNow

https://campus.barracuda.com/doc/98227375/

To integrate with ServiceNow, you must:

- <u>Set up ServiceNow</u>
- Follow the ServiceNow Integration Wizard

You can also send a sample alert to test the integration. This tests the ticket sync between ServiceNow and XDR.

Follow the procedures below:

### Set up ServiceNow

In this procedure, you will create a new **User**, named SKOUT CYBERSECURITY, and a new **Application Registry**. You will also make note of the **Client ID** and **Client Secret** - you will need them later.

The user must be named exactly SKOUT CYBERSECURITY and the Time Zone must be set to GMT or the integration will fail.

- 1. In the ServiceNow Service Management console, under System Security, click Users and Groups > Users.
- 2. Click New.

| Servicence. Service Management | ervicenow Service Management 📵 System Administrator 🔹 Q 🗗 🕐 🦉 |        |                     |                          |                               |          |                     |                     |  |  |
|--------------------------------|---------------------------------------------------------------|--------|---------------------|--------------------------|-------------------------------|----------|---------------------|---------------------|--|--|
|                                | Us                                                            | ers Ne | w Search Name 🔻     | Search                   |                               |          | 44 4                | 1 to 20 of 79 🕨 🍽   |  |  |
| E ★ ()                         | ✓   All>Name>=skout                                           |        |                     |                          |                               |          |                     |                     |  |  |
| -                              | <u>ت</u> ې                                                    | Q      | ≡ User ID           | ■ Name ▲                 | ≡ Email                       | ■ Active | ■ Created           |                     |  |  |
| CI State Registered Users      |                                                               |        | Search              | Search                   | Search                        | Search   | Search              | Search              |  |  |
| Password Reset                 |                                                               | (j)    | SKOUT CYBERSECURITY | Skout Ticket Integraiton |                               | true     | 2020-09-22 11:08:06 | 2020-09-22 12:10:26 |  |  |
| Blocked Users                  |                                                               | i      | SLA.Admin           | SLA Admin                | sla.admin@example.com         | true     | 2020-09-21 02:15:35 | 2020-09-22 10:12:47 |  |  |
| Organization                   |                                                               | i      | SLA.Manager         | SLA Manager              | sla.manager@example.com       | true     | 2020-09-21 02:16:14 | 2020-09-22 10:12:55 |  |  |
| Users                          |                                                               | (j)    | soap.guest          | SOAP Guest               |                               | true     | 2009-03-17 09:49:55 | 2020-09-22 10:12:46 |  |  |
| System Security                |                                                               | i      | socorro.balandran   | Socorro Balandran        | socorro.balandran@example.com | true     | 2012-02-17 19:04:52 | 2020-09-22 10:13:03 |  |  |
| Users                          |                                                               | (j)    | sam                 | Software Manager         |                               | true     | 2012-03-19 18:04:50 | 2020-09-22 10:13:08 |  |  |
| Groups                         |                                                               | (i)    | son.marschke        | Son Marschke             | son.marschke@example.com      | true     | 2012-02-17 19:04:53 | 2020-09-22 10:13:09 |  |  |
| Roles                          |                                                               | (i)    | sophie.langner      | Sophie Langner           | sophie.langner@example.com    | true     | 2012-02-17 19:04:52 | 2020-09-22 10:12:48 |  |  |
| Access Role Detail View        |                                                               |        |                     |                          |                               |          |                     |                     |  |  |
| ▼ Reports                      |                                                               |        |                     |                          |                               |          |                     |                     |  |  |
|                                |                                                               |        |                     |                          |                               |          |                     |                     |  |  |

3. In User ID, type SKOUT CYBERSECURITY (User ID is required to be this exactly.) and set **Time zone** to **GMT**.

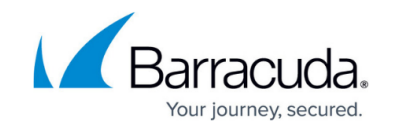

| User ID                   | SKOUT CYBERSECURITY | Email                |                     |   |
|---------------------------|---------------------|----------------------|---------------------|---|
| First name                | Skout               | Language             | None 💊              | · |
| Last name                 | Ticket Integration  | Calendar integration | Outlook             | • |
| Title                     |                     | Q Time zone          | GMT                 | • |
| Department                | Q.                  | Date format          | System (yyyy-MM-dd) | • |
| Password                  |                     | Business phone       |                     |   |
| Password needs reset      |                     | Mobile phone         |                     |   |
| Locked out                |                     | Photo                | Click to add        |   |
| Active                    |                     |                      |                     |   |
| Web service access only   |                     |                      |                     |   |
| Internal Integration User |                     |                      |                     |   |
| Update Delete             |                     |                      |                     |   |

- 4. You can fill out the rest of the fields as you see fit.
- 5. Make a note of the password you choose. You will need it later.
- 6. Click Submit.
- 7. In the left navigation, search for oauth.
- 8. Click **Application Registry**, then click **New**.

| Servicenow. Service Mana | agement |                                                   |            |                               |            |                        |                                             | System Administrator 🔹 🔍 🗇 🕐 🐯           |  |
|--------------------------|---------|---------------------------------------------------|------------|-------------------------------|------------|------------------------|---------------------------------------------|------------------------------------------|--|
|                          | ۲       | = /                                               | Applicatio | n Registries New Search Nam   | e 🔻 Search |                        |                                             | 1 to 10 of 10                            |  |
| • +                      | 0       | All>Type = OAuth Client.or. Type = OAuth Provider |            |                               |            |                        |                                             |                                          |  |
| System OAuth             |         | \$\$                                              | Q          | ■ Name ▲                      | Active     | ≡туре                  | ≡ Client ID                                 | ■ Comments                               |  |
| Application Registry     |         |                                                   | í          | ADFS                          | true       | External OIDC Provider | {adfds-application-client-identifier-here}  |                                          |  |
| JWT Providers            |         |                                                   | (j)        | Auth0                         | true       | External OIDC Provider | {auth0-application-client-id-here}          |                                          |  |
| JWT Keys                 |         |                                                   | (j)        | Azure AD                      | true       | External OIDC Provider | {azure-ad-application-id-here}              |                                          |  |
| Manage Tokens            |         |                                                   | i          | Google                        | true       | External OIDC Provider | {google-application-client-identifier-here} |                                          |  |
|                          |         |                                                   | (j)        | Mobile API                    | true       | OAuth Client           | ac0dd3408c1031006907010c2cc6ef6d            | Used by the mobile app to allow access t |  |
|                          |         |                                                   | í          | <u>Okta</u>                   | true       | External OIDC Provider | {okta-application-client-id-here}           |                                          |  |
|                          |         |                                                   | (j)        | ServiceNow Agent              | true       | OAuth Client           | ff97fbb4da3313004591cc3a291b47fd            |                                          |  |
|                          |         |                                                   | í          | ServiceNow Classic Mobile App | false      | OAuth Client           | 3e57bb02663102004d010ee8f561307a            |                                          |  |
|                          |         |                                                   |            |                               |            |                        |                                             |                                          |  |
|                          |         |                                                   |            |                               |            |                        |                                             |                                          |  |
| •                        | 1       |                                                   |            |                               |            |                        |                                             |                                          |  |

- 9. Fill in the following:
  - In Name, type SKOUT CYBERSECURITY.
  - In Application, select Global.
  - In Accessible from, select All application scopes.
  - In Refresh Token Lifespan, type 8640000.
  - In Access Token Lifespan, type 1000.
- 10. Take note of the **Client ID** and **Client Secret**. You may need them later.

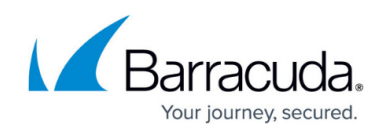

| Servicenow. Service Management                |                                                                                                    |                                  |                 | 🌏 System Administrator 🝷 | < 다 ? 🕸 |  |  |  |  |
|-----------------------------------------------|----------------------------------------------------------------------------------------------------|----------------------------------|-----------------|--------------------------|---------|--|--|--|--|
| y oauth                                       | < ≡ Application Registries<br>New record 𝒫                                                                                                    |                                  |                 |                          |         |  |  |  |  |
| E ★ 🕓<br>System OAuth<br>Application Registry | Retrict, Numper Limits   Client ID: Client ID automatically generated by ServiceNow OAuth server.   Client Secret: Client secret for the OAuth application. Lave it empty for auto-generation.   Refresh Token Lifespan Time in seconds the Refresh Token will be valid.   Access Token Lifespan Time in seconds the Access Token will be valid.   Redirect URL: The rediect URLs authorization server redirect to. They must be absolute URLs and they are comma separated. |                                  |                 |                          |         |  |  |  |  |
| JWT Providers                                 | Morenno                                                                                                    |                                  |                 |                          |         |  |  |  |  |
| JWT Keys                                      | ★ Name                                                                                                    | SKOUT CYBERSECURITY              | Application     | Global                   | 0       |  |  |  |  |
| Manage Tokens                                 | * Client ID                                                                                                    | 996345ca67eb10105ba9c3a261d0e7fd | Accessible from | All application scopes 🗸 |         |  |  |  |  |
| Ŭ                                             | Client Secret                                                                                                    |                                  | Active          | $\checkmark$             |         |  |  |  |  |
|                                               | Redirect URL                                                                                                    |                                  | Refresh Token   | 8,640,000                |         |  |  |  |  |
|                                               | Logo URL                                                                                                    |                                  |                 | 1.800                    |         |  |  |  |  |
|                                               | Comments                                                                                                    |                                  | Lifespan        |                          |         |  |  |  |  |
| https://dev97382.service-now.com/home.do      | Submit                                                                                                    |                                  |                 |                          |         |  |  |  |  |

11. Click Submit.

## Follow the ServiceNow Integration Wizard

- 1. Sign in to the **Barracuda XDR Dashboard**.
- 2. Click Administration > Integrations.
- 3. On the **ServiceNow** card, click **Setup**.
- 4. In the **Ticket Integration** | **ServiceNow API Setup** area, type your credentials and click **Next**.
- 5. Follow the ServiceNow Integration Wizard.

### To test the ticket sync

You can test your ticket settings by sending a test email that uses your saved settings.

- 1. Sign in to the **Barracuda XDR Dashboard**.
- 2. Click **Administration** > **Integrations**.
- 3. On the **ServiceNow** card, click **Update**.
- 4. Click Sent Test.

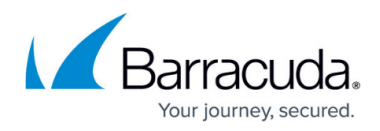

# Figures

- 1. setup.servicenow.1.png
- 2. setup.servicenow.2.png
- 3. setup.servicenow.3.png
- 4. setup.servicenow.4.png

© Barracuda Networks Inc., 2024 The information contained within this document is confidential and proprietary to Barracuda Networks Inc. No portion of this document may be copied, distributed, publicized or used for other than internal documentary purposes without the written consent of an official representative of Barracuda Networks Inc. All specifications are subject to change without notice. Barracuda Networks Inc. assumes no responsibility for any inaccuracies in this document. Barracuda Networks Inc. reserves the right to change, modify, transfer, or otherwise revise this publication without notice.